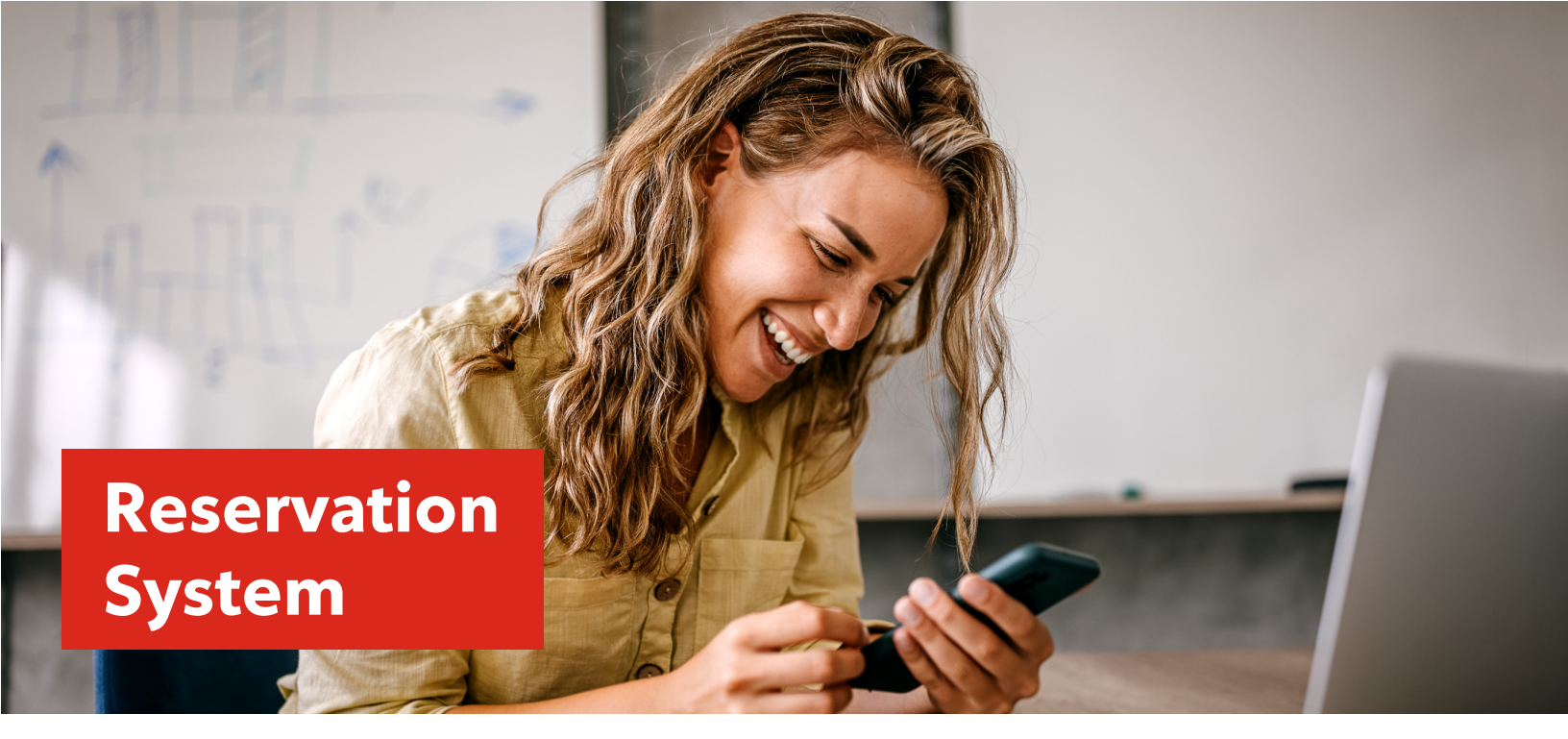

# Reservation/Pre-Order Instructions for Existing Rogers Customers

Please follow the below instructions carefully to complete a pre-order of a device in the Rogers Reservation System.

## To begin, go to www.rogers.com/reserve

Or scan the QR code

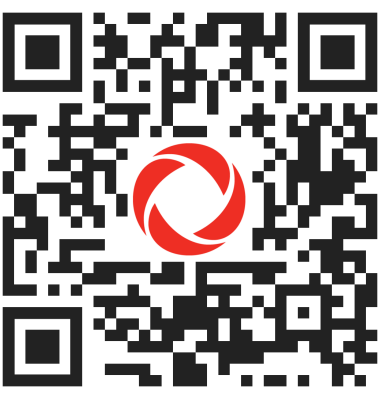

Scroll down and click **Learn More** under either upgrade, or add a new line if you will be activating a new line on your account.

**MyRogers** will load. Complete your sign in if you were not already logged in.

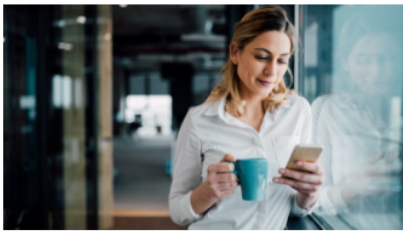

To upgrade your device

Log in to MyRogers account and select the line you want to upgrade. Select **Upgrade my Device** and choose the device you want to pre-order or place a backorder if the one you want is out of stock.

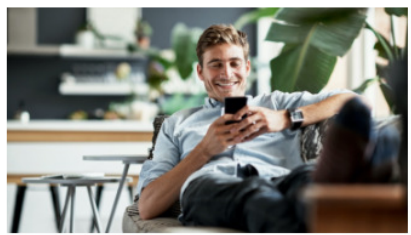

To add a new line

If you already have a MyRogers account, log in to proceed with your device reservation to add a line to an existing account.

Learn more 💙

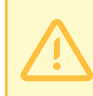

If you receive an error at this stage, please try another browser or a private browser window. Note that busy pre-order times can mean the system is slow or encounters errors and you may need to wait or come back later.

Learn more 💙

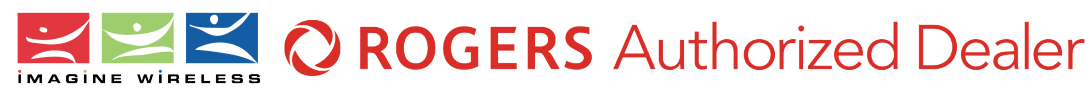

#### Starting reservation in MyRogers If you selected "add a line" you can skip to the next page.

You will be taken to the dashboard of your MyRogers account after logging in. If you are upgrading your hardware, make sure the correct phone number is selected from the drop down menu as shown below.

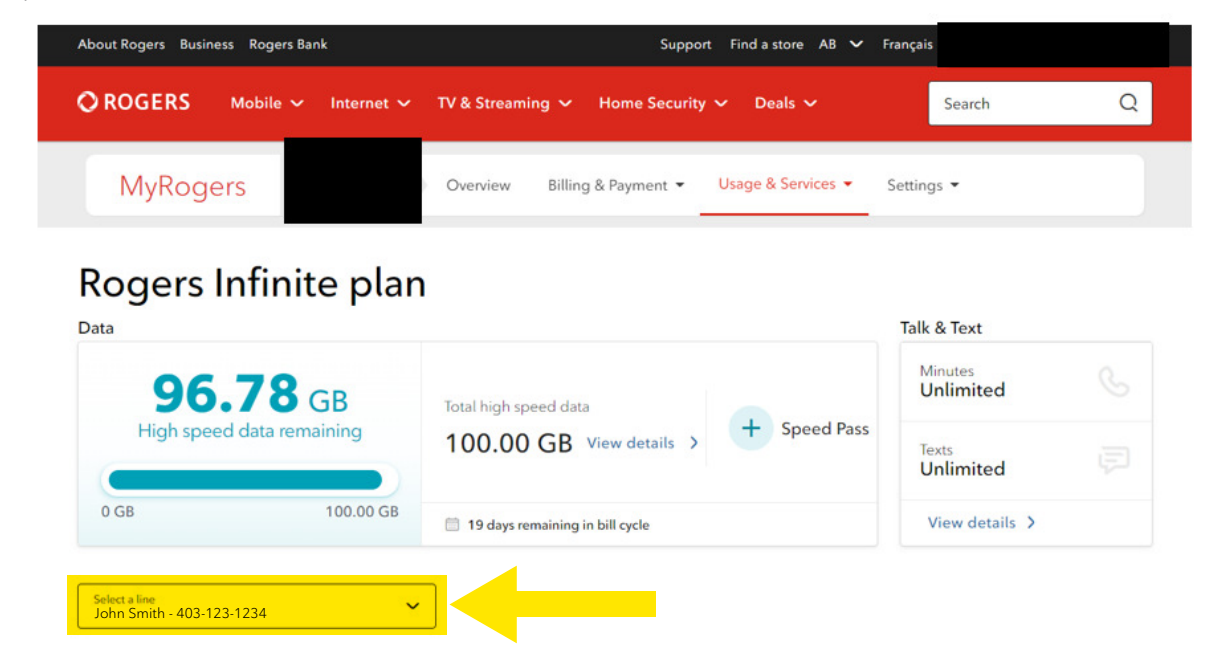

With the right phone number selected, scroll down to the bottom of the page where it shows your current device details. Click on "Device Reservation" shown below.

You will also see here your remaining financing balance. Please remember that when you upgrade, any remaining device balance at time of upgrade will be charged to your next Rogers invoice. Your upgrade is not completed until the new phone arrives.

#### Device financing payment

| Samsung Galaxy S23 128GB Phantom                             | Black \$31.59 Upgrade my device                                                          |
|--------------------------------------------------------------|------------------------------------------------------------------------------------------|
| Remaining financing balance: \$253.33                        | The remaining financing balance will be charge to your next Rogers bill after upgrading. |
| inancing agreement end date:                                 | View financing details 2                                                                 |
| Change my SIM card > Repair, trade or device protection requ | est Lost or stolen device > Device reservation >                                         |

There is a \$40 reservation fee that will be charged to your next Rogers invoice per device.

When do I get my reservation fee back? As soon as your device ships to our location from the Rogers central warehouse, your reservation fee will credit back to your Rogers account. This will credit back regardless of whether you proceed with activating this phone. If you no longer want it, or get a different one, you will still get your reservation fee back when this reserved device ships out.

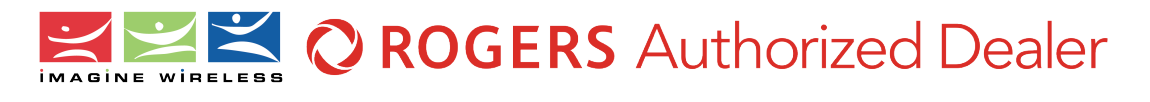

## Step 1

Select the device you are looking to reserve from the drop down menus.

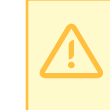

Please double check that you have selected the correct model, size, and colour. Changing or cancelling your reservation will cause delays.

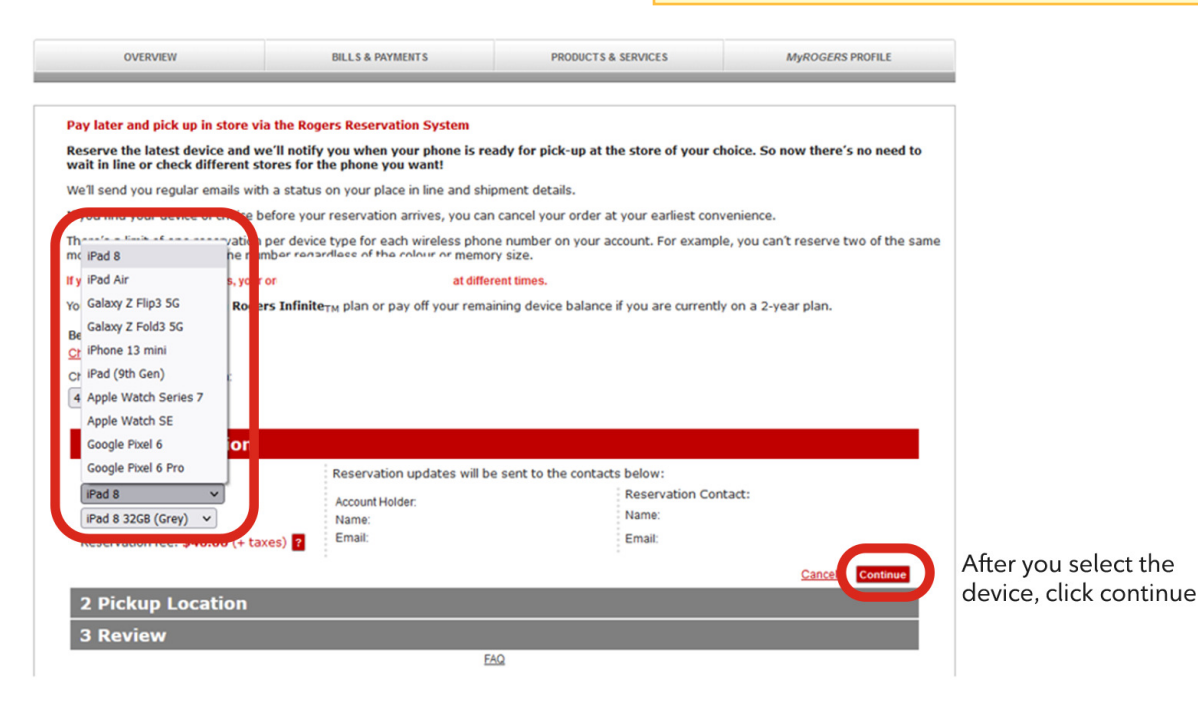

## Step 2

Please select the Pickup Location as below. Any other location chosen will result in us not being able to receive your device and process your order.

# Enter Postal Code: T2N3R5 within 2.5KM and click GO

Select our location at 1918 Kensington Rd NW in Calgary, and you can continue. Note: this is not a walk-in retail location.

Why this location? We will need to receive your new device to our central warehouse in Calgary, process your order, and ship out to you no matter where you are in Canada.

#### **1** Device Selection

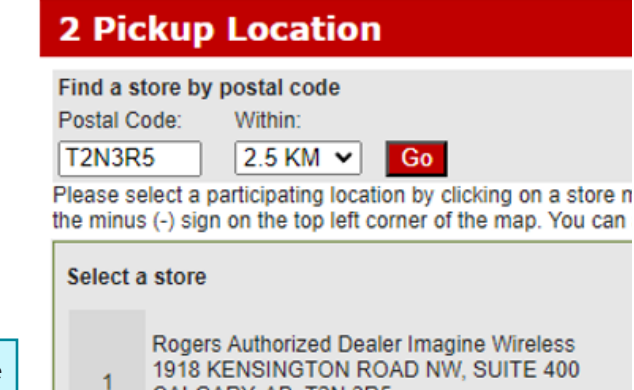

1918 KENSINGTON ROAD NW, SUITE 400 CALGARY, AB, T2N 3R5 (403) 762-0655

#### Step 3

Accept the terms and conditions and hit RESERVE! The next screen will show you an approximate place you are in line for your region.

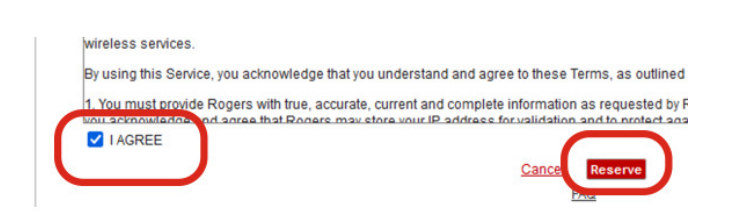

You're done reserving your new Rogers device! You will receive an email when it ships to our warehouse in Calgary and we will process after that.

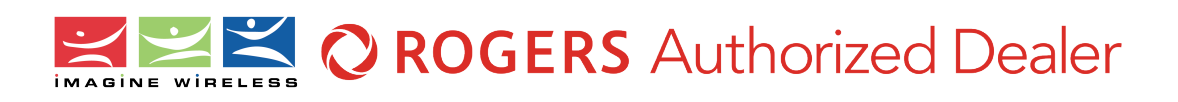